## **Class Charts Guidance**

As parents you have 2 choices on how to view homework, either by issue date or by the due date. Once you are logged in you will see a list of homework. This can then be filtered or viewed by clicking on the buttons at the top right of the page. You can then select a date or a period of dates to view. To set a custom date range simply click on the start date and then your end date, this can be one specific day, and click apply.

| Homework                                   |                                         |                              |                                  |      |    |    |    |        |   |                                         | н     | ome | work   | disp    | lay d | ate: 🌘       | Issue date O Due date |              |
|--------------------------------------------|-----------------------------------------|------------------------------|----------------------------------|------|----|----|----|--------|---|-----------------------------------------|-------|-----|--------|---------|-------|--------------|-----------------------|--------------|
|                                            |                                         |                              | 22/9/2                           | 2018 |    |    |    |        |   | <b>61</b> 8                             | /10/2 | 018 |        |         |       |              | Next 14 days          |              |
|                                            | Sep 2018                                |                              |                                  |      |    |    |    |        |   | Oct 2018                                |       |     |        |         | >     | Next 30 days |                       |              |
|                                            |                                         | Su                           | Мо                               | Tu   | We | Th | Fr | Sa     |   | Su                                      | Мо    | Tu  | We     | Th      | Fr    | Sa           | Next 90 days          |              |
| Education to start any second and          |                                         | 26                           | 27                               | 28   | 29 | 30 | 31 | 1      |   | 30                                      | 1     | 2   | 3      | 4       | 5     | 6            | Next week             |              |
| Educake test on required                   | Т                                       | 2                            | 3                                | 4    | 5  | 6  | 7  | 8      |   | 7                                       | 8     | 9   | 10     | 11      | 12    | 13           | This week             |              |
| Science<br>Emily Smith                     | lct                                     | 9                            | 10                               | 11   | 12 | 13 | 14 | 15     |   | 14                                      | 15    | 16  | 17     | 18      | 19    | 20           | This month            |              |
|                                            | Em                                      | <sup>i</sup> ) 16            | 17                               | 18   | 19 | 20 | 21 | 22     |   | 21                                      | 22    | 23  | 24     | 25      | 26    | 27           | Custom Range          |              |
| Issue date: 24/9/2018 DETAIL               | S Issu                                  | , 23                         | 24                               | 25   | 26 | 27 | 28 | 29     |   | 28                                      | 29    | 30  | 31     | 1       | 2     | 3            | custom nunge          |              |
|                                            |                                         | 30                           | 30                               | 1    | 2  | 3  | 4  | 5      | 6 |                                         | 4     | 5   | 6      | 7       | 8     | 9            | 10                    | Apply Cancel |
| Expanding Brackets<br>Maths<br>Emily Smith | Exam revision<br>Science<br>Emily Smith |                              |                                  |      |    |    |    |        |   | Ī                                       |       |     |        |         |       |              |                       |              |
| Issue date: 25/9/2018 DETAIL               | S Issu                                  | Issue date: 25/9/2018 DETAIL |                                  |      |    |    |    |        |   |                                         |       | Is  | sue di | ate: 20 | 18    | DETAILS      |                       |              |
| PPP to help you with your                  |                                         |                              |                                  |      |    |    |    |        |   |                                         |       |     |        |         |       |              |                       |              |
| research Health&Soc I<br>Emily Smith       |                                         |                              | actorising<br>aths<br>nily Smith |      |    |    |    |        |   | English Termi<br>English<br>Emily Smith |       |     |        |         |       |              | logy                  |              |
| DETAIL                                     |                                         |                              |                                  | ~~~  |    |    |    | NET AU |   |                                         |       |     |        |         |       |              | DETAILS               |              |